## Pro Tools - How to use a Zoom H4 Audio Recorder as a Microphone input

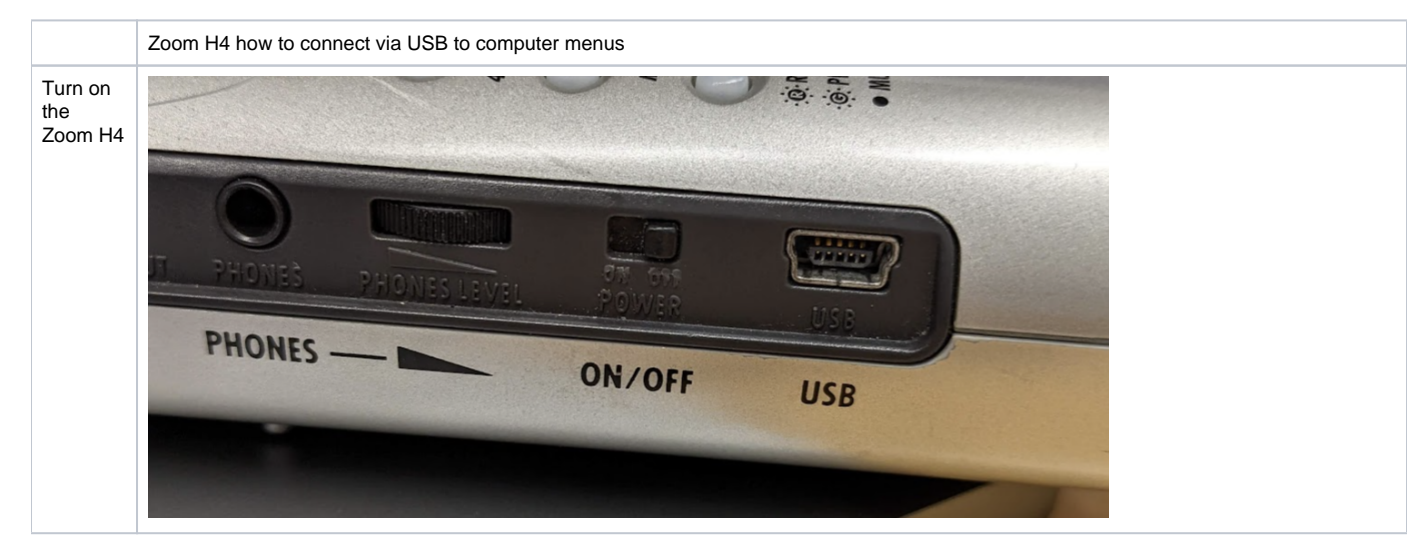

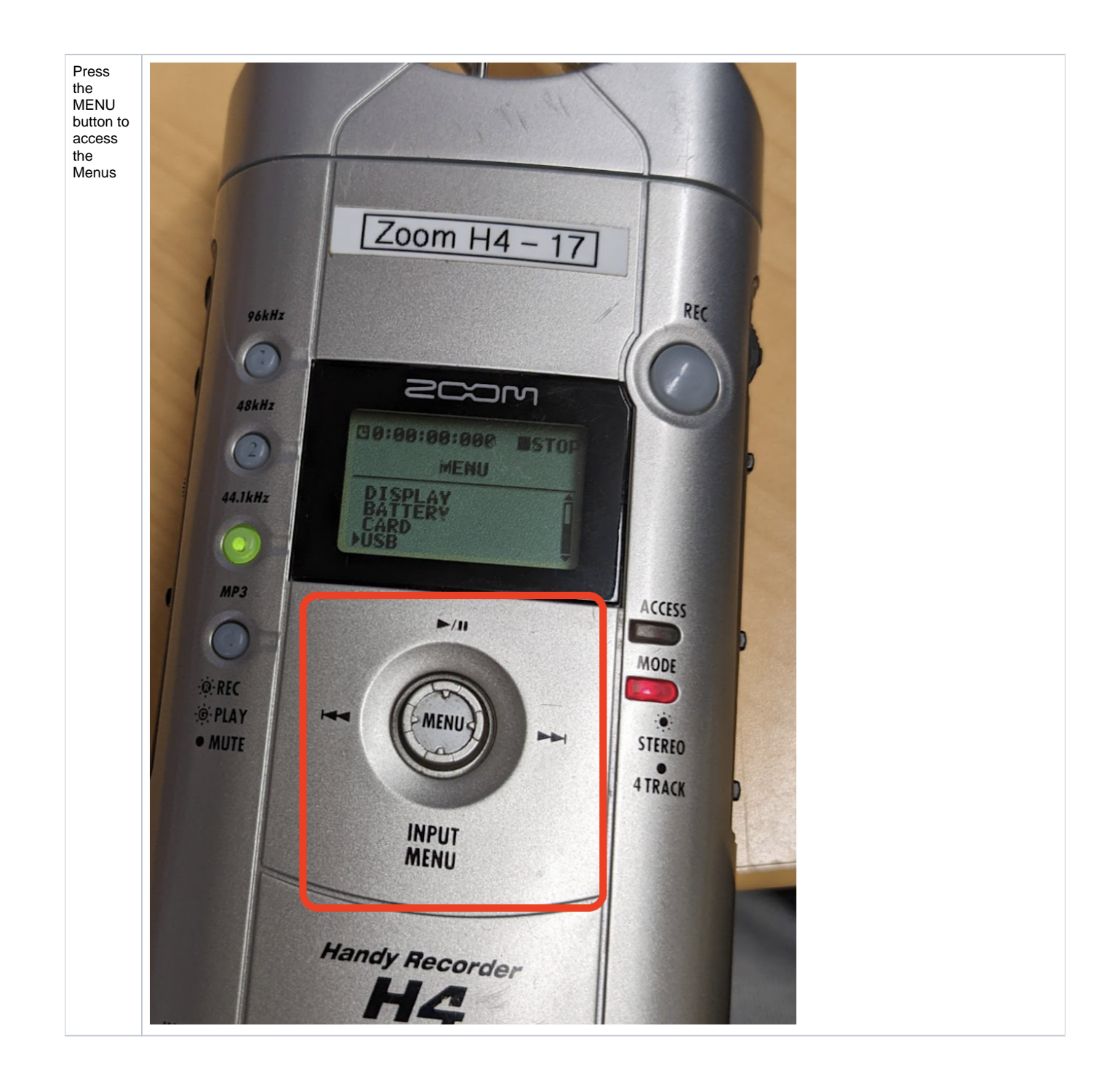

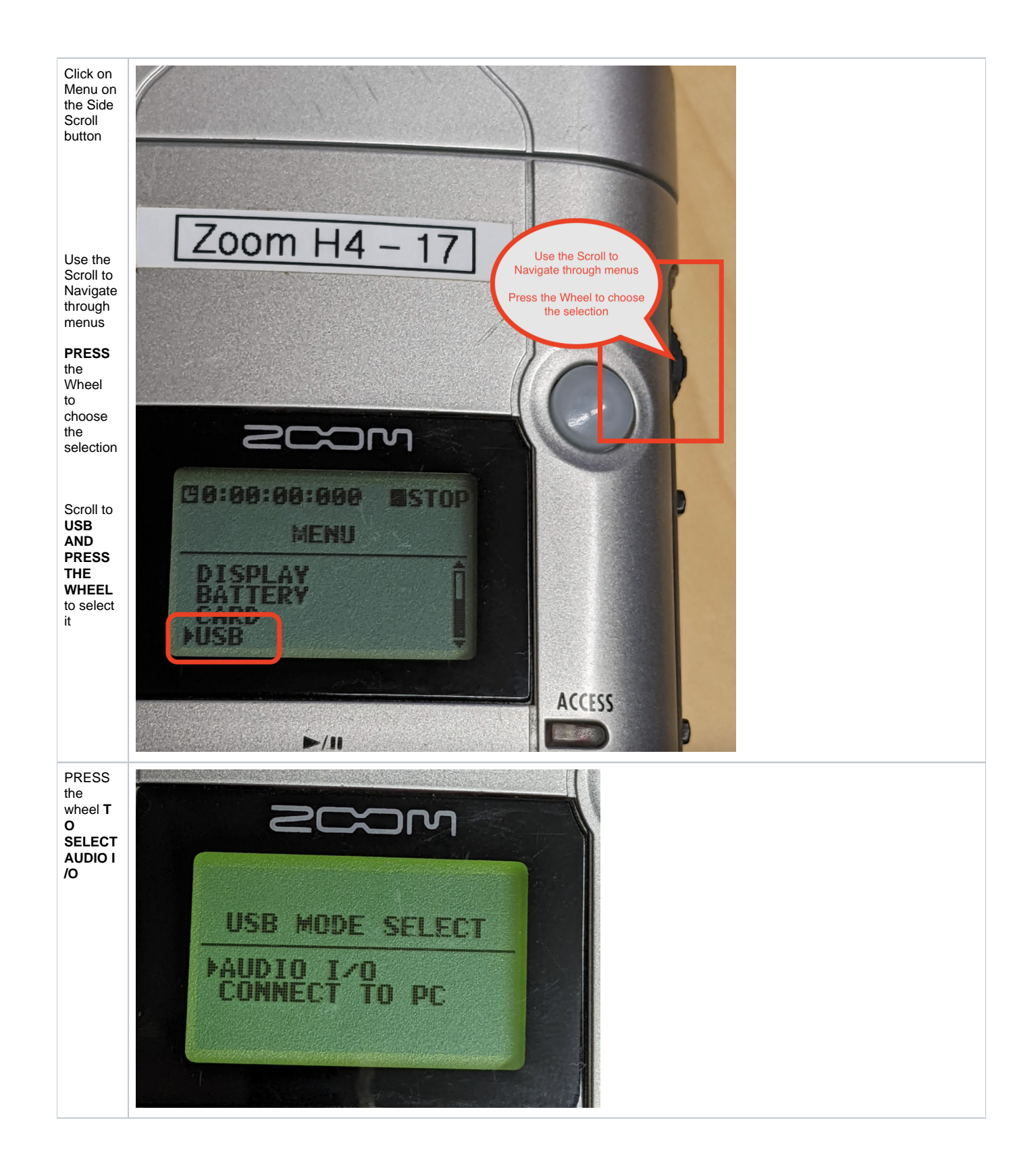

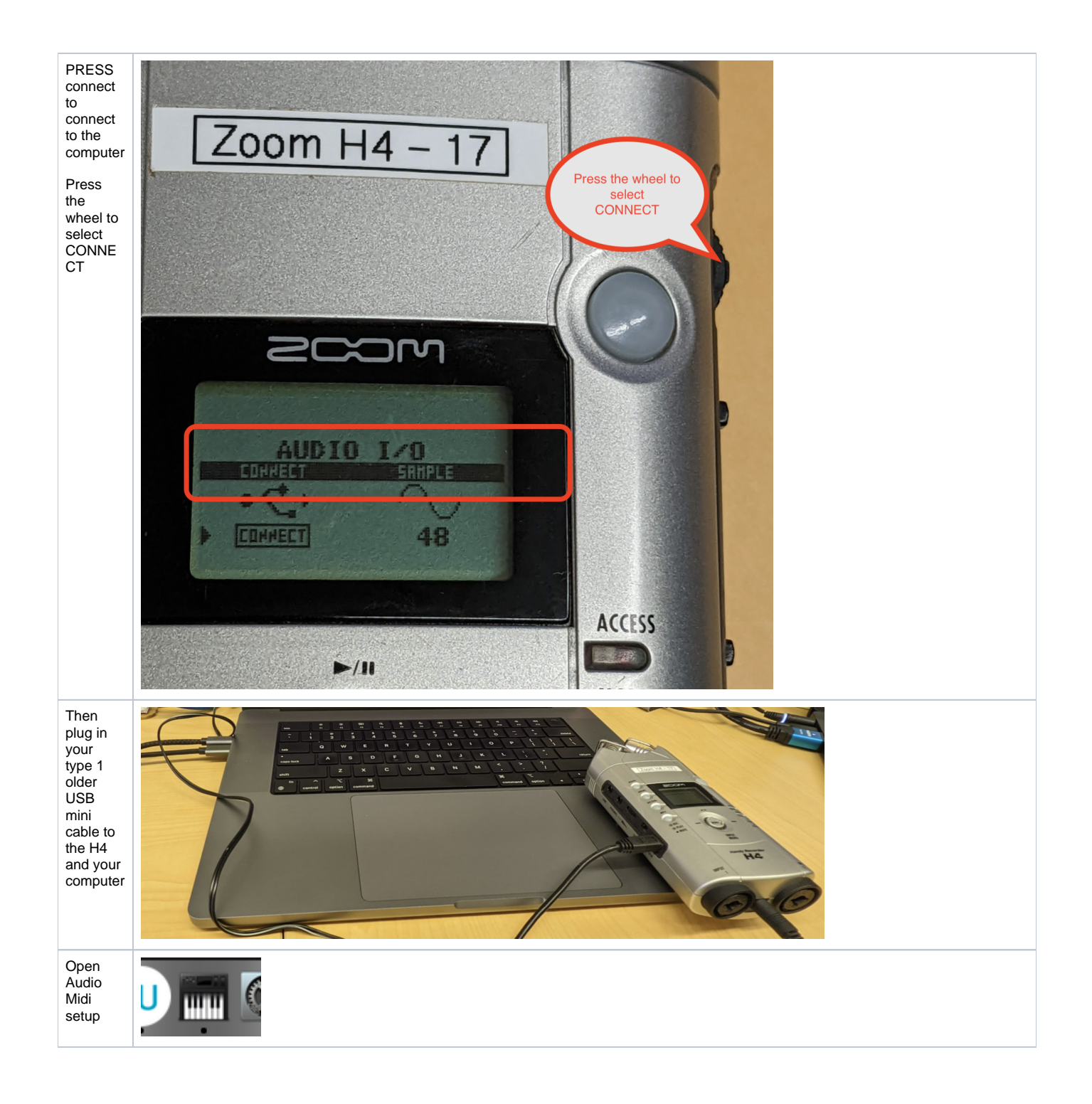

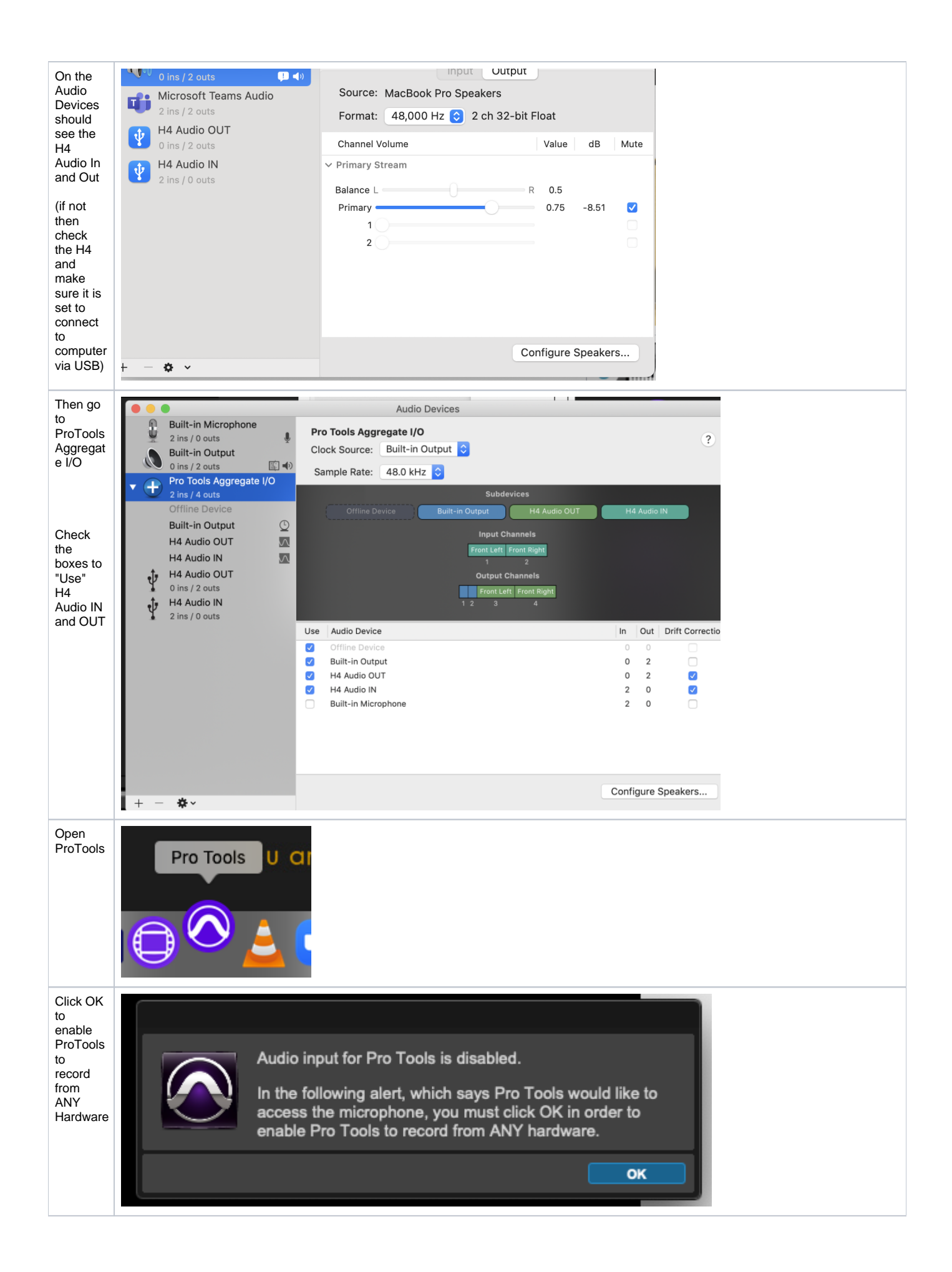

| Click OK<br>on<br>access<br>to use<br>the<br>Micropho<br>ne |                                                | "Pro Tools" would like to access the<br>microphone.<br>Click OK to enable audio inputs in Pro Tools.<br>Don't Allow OK         |
|-------------------------------------------------------------|------------------------------------------------|----------------------------------------------------------------------------------------------------|
| Open or<br>Create a                                         | Dashboard                                      |                                                                                                    |
| 30331011                                                    | CREATE                                         | Sign In                                                                                                    |
|                                                             | RECENT                                         | Local Storage (Session)                                                                                                    |
|                                                             | PROJECTS                                       | Collaboration and Cloud Backup (Project, Sign In Required) Create From Template                                                |
|                                                             |                                                | Template Group: Music                                                                                                    |
|                                                             |                                                | Blues                                                                                                    |
|                                                             |                                                | Drum and Bass                                                                                                    |
|                                                             |                                                | Dubstep                                                                                                    |
|                                                             |                                                | Electronica                                                                                                    |
|                                                             |                                                | Funk                                                                                                    |
|                                                             |                                                |                                                                                                    |
|                                                             |                                                | File Type:     BWF (.WAV)     Sample Rate:     48 kHz (Ext. Clock)       Bit Depth:     24-bit     I/O Settings:     Last Used |
|                                                             |                                                | Interleaved                                                                                                    |
|                                                             |                                                | Prompt for location     Icocation     Nolumes/tempstorage/                                                                     |
|                                                             | Show on startup                                | Open from Disk Cancel Create                                                                                                   |
| Croata a                                                    | Pade 1 of 2 U Words LL® Endlish Tunited States |                                                                                                    |
| New<br>Audio                                                | w Track Clip Event AudioSuite Option           |                                                                                                    |
| Track<br>>Track><br>New                                     | Group                                          | HG<br>HG                                                                                                    |
| Choose New Tracks                                           |                                                | New Tracks                                                                                                    |
| to create<br>a Mono<br>Track                                | Create new Mono                                | Audio Track In Samples Name: Audio                                                                                             |
| HUOK                                                        |                                                | Track Timebase Cancel Create                                                                                                   |

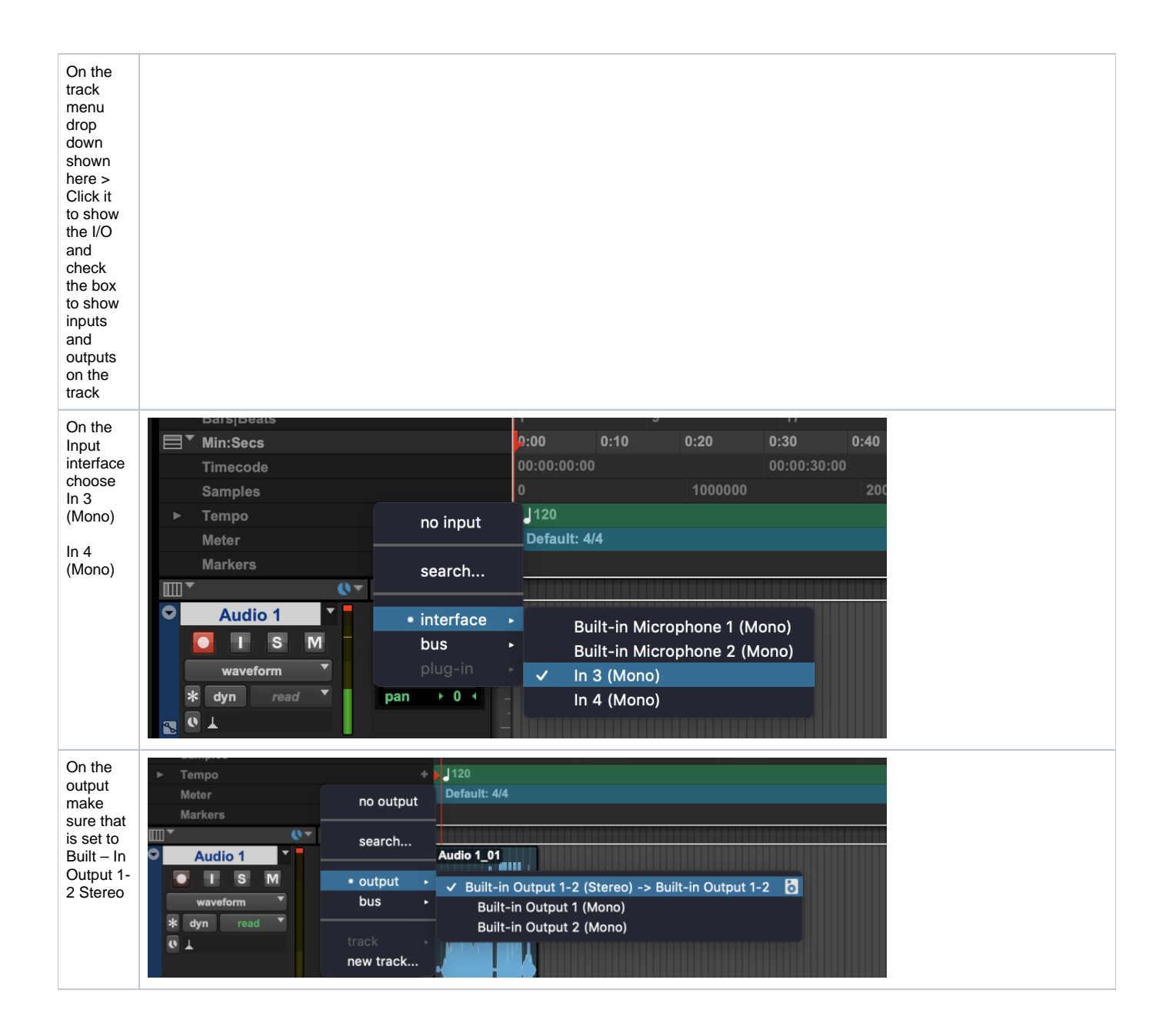